# 1. EVO REPORT SUBMISSION

## Step 1: Login to KUHS Exam Portal for Faculty

- 1. Enter FEP ID
- 2. Generate OTP
- 3. Receive OTP via the email registered in the FEP Portal
- 4. Enter Captcha and OTP
- 5. Login

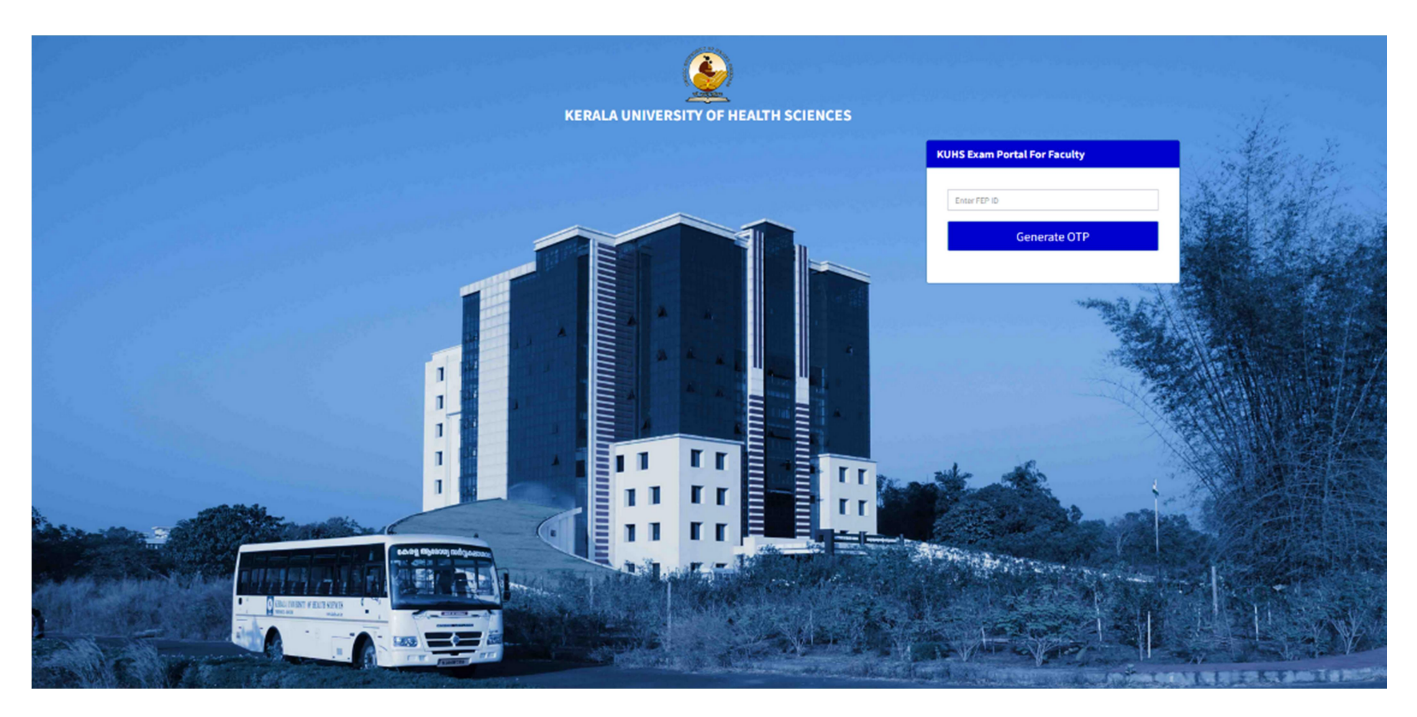

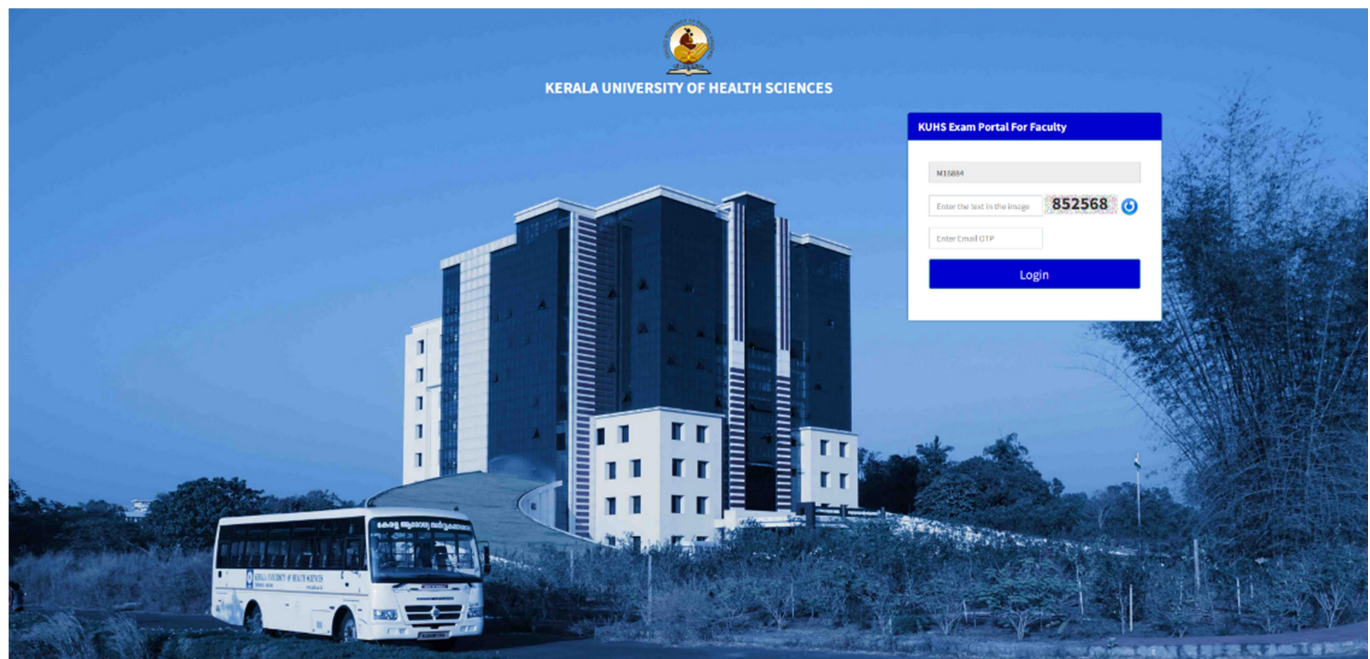

# **Step 2: Select Examination Details**

- 1. Choose the **Examination Centre** from the dropdown menu.
- 2. Choose the **Date of Examination(s)** from the dropdown menu.

| External Vigilance Officer (EVO) from Governm | nent Medical college,Kannur |  |
|-----------------------------------------------|-----------------------------|--|
|                                               |                             |  |
| Theory Examination Centre *                   | Select ~                    |  |
| Date of Examination(s) *                      | Select ~                    |  |
|                                               |                             |  |
|                                               |                             |  |
|                                               |                             |  |
|                                               |                             |  |
|                                               |                             |  |
|                                               |                             |  |
|                                               |                             |  |
|                                               |                             |  |
|                                               |                             |  |
|                                               |                             |  |
|                                               |                             |  |
|                                               |                             |  |
|                                               |                             |  |
|                                               |                             |  |

# Step 3: Fill the EVO Report

1. Answer the questions

| External Vigilance Officer (EVO) from Government Medical college,Kannur |  |  |  |  |  |  |  |  |
|-------------------------------------------------------------------------|--|--|--|--|--|--|--|--|
|                                                                         |  |  |  |  |  |  |  |  |
|                                                                         |  |  |  |  |  |  |  |  |
|                                                                         |  |  |  |  |  |  |  |  |
|                                                                         |  |  |  |  |  |  |  |  |
|                                                                         |  |  |  |  |  |  |  |  |
|                                                                         |  |  |  |  |  |  |  |  |
|                                                                         |  |  |  |  |  |  |  |  |
|                                                                         |  |  |  |  |  |  |  |  |
|                                                                         |  |  |  |  |  |  |  |  |
| 1.                                                                      |  |  |  |  |  |  |  |  |
|                                                                         |  |  |  |  |  |  |  |  |
|                                                                         |  |  |  |  |  |  |  |  |
| 1                                                                       |  |  |  |  |  |  |  |  |
|                                                                         |  |  |  |  |  |  |  |  |
|                                                                         |  |  |  |  |  |  |  |  |
|                                                                         |  |  |  |  |  |  |  |  |

### Step 4: Save/Submit the EVO Report

- 1. Press the Save Draft Button to partially save the EVO report.
- 2. Press the **Submit EVO Report** Button to finalize and submit the EVO report to the university. After submission, you are not allowed to make changes in the EVO Report.

| 26 | Whether the physical stock register as well as the electronic stock register have been verified by the EVO | ☑ Yes<br>□ No |  |  |  |  |
|----|----------------------------------------------------------------------------------------------------|---------------|--|--|--|--|
| 27 | The date on which last entry is made in the Registers                                                      | 11/04/2025    |  |  |  |  |
| 28 | Whether EVO's TA bill and remuneration bill is<br>countersigned by Chief Superintendent                    | ☑ Yes<br>□ No |  |  |  |  |
| 29 | 29 Remarks about the overall conduct of theory examination:                                                |               |  |  |  |  |
|    | Well Organized                                                                                             |               |  |  |  |  |
|    | Save Draft Submit EVO Report                                                                               |               |  |  |  |  |

## **Step 5: Download the EVO Report**

1. Press the **Download EVO Report** button for downloading the EVO report.

| 26             | Whether the physical stock register as well as the<br>electronic stock register have been verified by the<br>EVO | ₩ Yes<br>No |                                                                                                    |  |  |  |
|----------------|----------------------------------------------------------------------------------------------------|-------------|----------------------------------------------------------------------------------------------------|--|--|--|
| 27             | The date on which last entry is made in the Registers                                                            | 11/04/2025  | line de la companya de la companya de la companya de la companya de la companya de la companya de la companya de |  |  |  |
| 28             | Whether EVO's TA bill and remuneration bill is<br>countersigned by Chief Superintendent                          | ₩Yes<br>No  |                                                                                                    |  |  |  |
| 29             | Remarks about the overall conduct of theory examinat                                                             | ion:        |                                                                                                    |  |  |  |
| Well Organized |                                                                                                    |             |                                                                                                    |  |  |  |
|                |                                                                                                    |             |                                                                                                    |  |  |  |
|                | Download EVO Report                                                                                              |             |                                                                                                    |  |  |  |

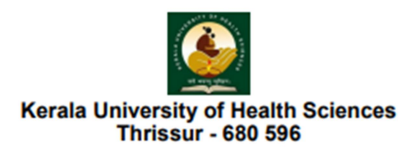

### THEORY EXAMINATION EXTERNAL VIGILANCE OFFICER'S REPORT

Theory Examination Centre: Azeezia Institute of Medical Sciences & Research, Kollam

### Course(s):

MBBS

### Name of Examination(s):

Second Professional MBBS Degree Regular/Supplementary (2019 Scheme) Examinations, December 2024

### QP Code(s):

215001:Microbiology - Paper I

# Date of Examination(s): 03-03-2025

# Date of Submission of EVO Report: 03-04-2025

# Time of Submission of EVO Report: 12:15:41 PM

| SI No: | Particulars                                                                       | Answer  | Remarks                                                    |
|--------|-----------------------------------------------------------------------------------|---------|------------------------------------------------------------|
| 1      | Specify the time of reporting at the<br>examination centre                        | 8:06 AM |                                                            |
| 2      | Technical arrangements were ready at the<br>Centre as specified by the university | Yes     | Perfect Arrangements as<br>specified by the<br>university. |
| 3      | Whether Chief Superintendent, Asst.<br>CS/Deputy CS were present on time          | Yes     |                                                            |
| 4      | Specify the numbers of invigilators<br>present                                    | 21      |                                                            |